## Ein neues Team erstellen und einrichten

## Szenario

Als Lehrende möchte ich ein neues Team erstellen können, um für mich und meine Studierenden einen Ort für Austausch und Kommunikation zur Verfügung zu haben. Innerhalb dieser begrenzten Gruppe, soll Teamarbeit, Datenaustausch und Kommunikation untereinander (Chat bzw. Videotelefonieren) möglich sein.

## **Team anlegen**

Jeder Benutzer kann so viele Teams und Kanäle anlegen, wie er möchte bzw. benötigt werden.

Das Vorgehen zum Anlegen eines Teams ist auf den Seiten des Herstellers genau beschrieben.

Ein neues Team in MS Teams kann an der Ohm folgendermaßen erstellt werden:

- aus einer Vorlage: wählen Sie dazu eine von vier Vorlagen aus.
- aus einem bestehenden Team: Vorlage für das neue Team, ist eines Ihrer bereits bestehenden Teams. Ob Sie auch Mitglieder, integrierte Apps und weitere Einstellungen übernehmen möchten, können Sie direkt im nächsten Schritt auswählen.
- aus einer Gruppe ### TODO LEKO Fehlermeldung ###

## Darstellung

Nach erfolgreicher Einrichtung eines neuen Teams wird dieses in die Kachelübersicht aufgenommen, je nach Vorlage im Bereich "Teams" oder "Kurse".

From: https://leko.service.th-nuernberg.de/wiki-digitale-lehre/ - Wiki Digitale Lehre Permanent link: https://leko.service.th-nuernberg.de/wiki-digitale-lehre/doku.php?id=m365:team\_erstellen

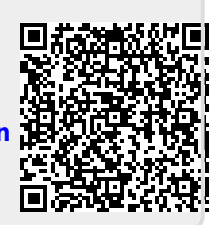

Last update: 2024/07/29 09:20